Backing up the CuteFTP Site Manager (site addresses, user names and passwords)

## THE INFORMATION IN THIS ARTICLE APPLIES TO:

- CuteFTP Pro® (All Windows Versions)
- CuteFTP® Home (All Windows Versions)

## DISCUSSION

GlobalSCAPE recommends that you backup your CuteFTP Site Manager data (Site addresses, user names and passwords) as you create, delete, and modify your Sites. It's an easy process that takes only a few seconds.

## To back up your Site Manager data

• Start CuteFTP and then on the **Help** menu, click **Backup registration & personal data** and follow the instructions.

## To restore your CuteFTP Site Manager data

• Start CuteFTP and then on the **Tools** menu, point to **Site Manager** then click **Import FTP Sites** and follow the instructions.

Refer to "Backing Up Your Site Configurations" in the CuteFTP help for more information.

GlobalSCAPE Knowledge Base <u>https://kb.globalscape.com/Knowledgebase/10425/Backing-up-the-CuteFTP-Site-...</u>